## 计算设置-土建

在此窗体中,可修改工程中土建部分相关的计算设置,修改后,软件将按修改后的计算方法 进行计算 。您可切换"清单"和"定额"页签分别修改清单和定额的计算方法。

| 计算设置     |                | — 🗆 ×    |
|----------|----------------|----------|
| 清单定额     |                |          |
| 土方       | 设置描述           | 设置选项     |
| 基础       | 1 基槽土方工作面计算方法  | 1 加工作面   |
| <b>#</b> | 2 大开挖土方工作面计算方法 | 1 加工作面   |
| 11       | 3 基坑土方工作面计算方法  | 1 加工作面   |
| *        | 4 基槽土方放坡计算方法   | 1 计算放坡系数 |
| 墙        | 5 大开挖土方放坡计算方法  | 1 计算放坡系数 |
| 板        | 6 基坑土方放坡计算方法   | 1 计算放坡系数 |
| 栏板       |                |          |
| 其他       |                |          |
|          |                |          |
| 相叫表19    |                |          |
| 墙裙装修     |                |          |
| 天棚装修     |                |          |
| 独立柱装修    |                |          |
| 土方灰土回填   |                |          |
| 吊顶装修     |                |          |
| 思期       |                |          |
|          |                |          |
| 保温层      |                |          |
| 过梁       |                |          |
| 恢复默认值恢复  | 当前行            |          |

当您对默认值进行修改后,单元格的背景色会变成绿色,如下所示:

| +算设置 |                |          | × |
|------|----------------|----------|---|
| 清单定额 |                |          |   |
| 十古   | 设置描述           | 设置选项     |   |
|      | 1 基槽土方工作面计算方法  | 0 不考虑工作面 |   |
| 基础   | 2 大开挖土方工作面计算方法 | 1 加工作面   |   |
| 柱    | 3 基坑土方工作面计算方法  | 1 加工作面   |   |
| 梁    | 4 基槽土方放坡计算方法   | 1 计算放坡系数 |   |
| 塘    | 5 大开挖土方放坡计算方法  | 1 计算放坡系数 |   |
| 板    | 6 基坑土方放坡计算方法   | 1 计算放坡系数 |   |

恢复默认值:将修改后的计算方法恢复到默认状态,恢复时,可以按照构件进行选择; 恢复当前行:将当前选中行的计算方法调整为系统默认值。

## 注意:

根据各地的清单及定额计算规则要求,软件已将各构件的计算方法设置正确,一般无需调整。